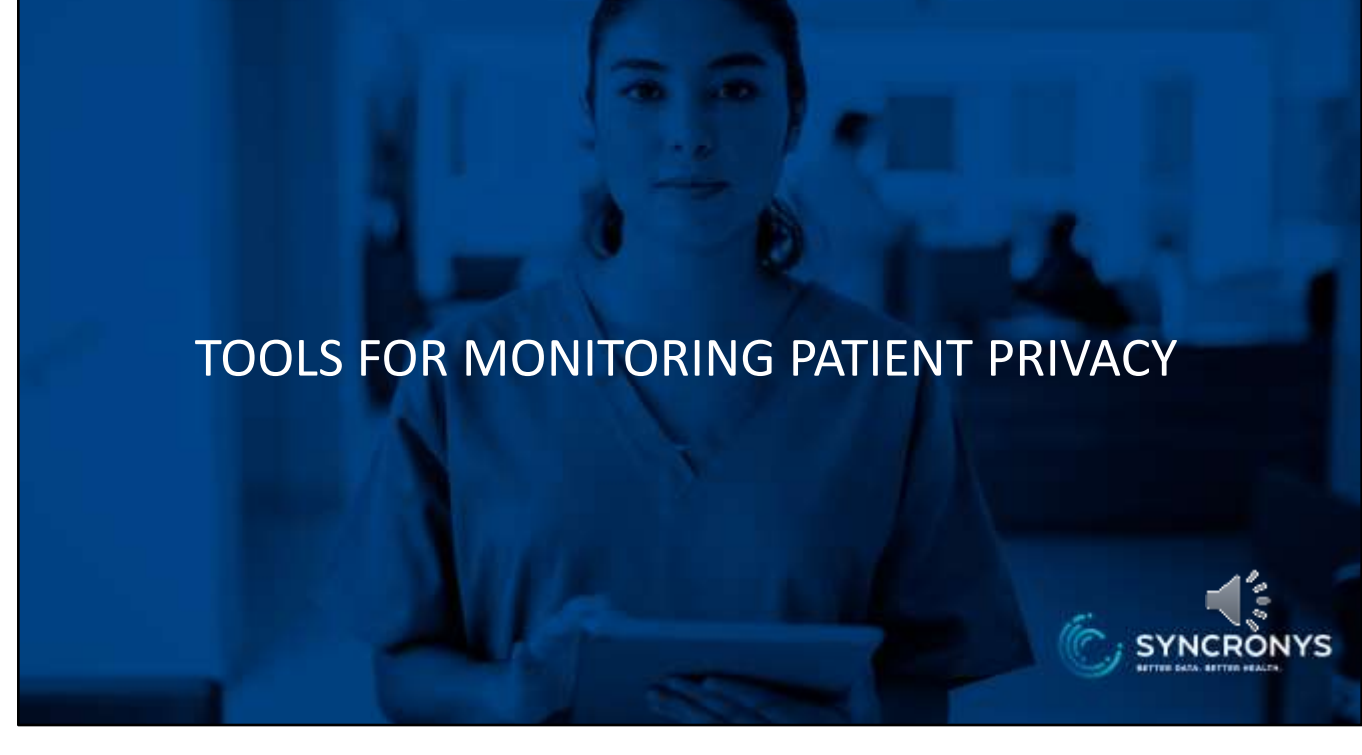

This is module number 3 in the privacy officer training set. By now, you understand what SYNCRONYS does and how you control the access your employees have to the clinical portal.

This lesson is about the privacy officer's responsibility for monitoring use of the HIE by your organization's users and the tools SYNCRONYS provides to help you conduct audits.

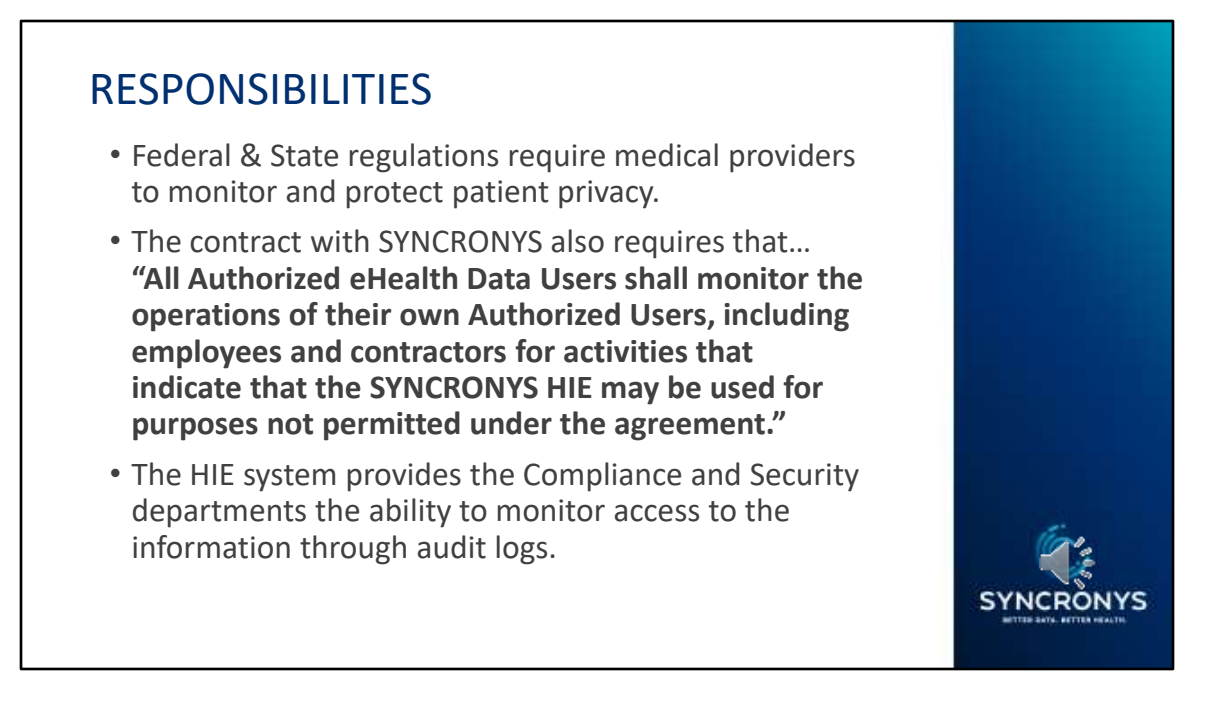

Federal & State regulations require medical providers to monitor and protect patient privacy.

The contract with SYNCRONYS also requires that..."All Authorized eHealth Data Users shall monitor the operations of their own Authorized Users, including employees and contractors for activities that indicate that the SYNCRONYS HIE may be used for purposes not permitted under the agreement."

The HIE system provides the Compliance and Security departments the ability to monitor access to the information through audit logs.

## WHAT DO I NEED TO DO TO MANAGE PATIENT PRIVACY?

- Oversee who has what level of access.
- Include the HIE in your Risk Management plan.
- Include HIE user management in your employee hiring, training, and termination processes.
- Use the available monitoring logs to watch for inappropriate use of the system, just as you would for your electronic health record system.

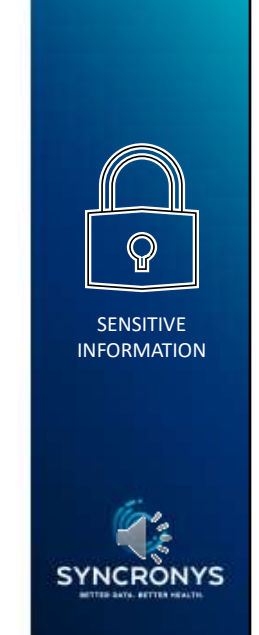

As your organization's privacy officer, you are responsible to oversee access to the health information exchange by your employees. You should oversee who has what level of access, using the principal of minimum necessary as your guide.

Ensure that access to the HIE is given and withdrawn as part of your employee hiring and termination processes, and you may want to mention the HIE in any HIPAA training you conduct for your staff.

Use the available monitoring logs to watch for inappropriate use of the system, just as you would for your EHR.

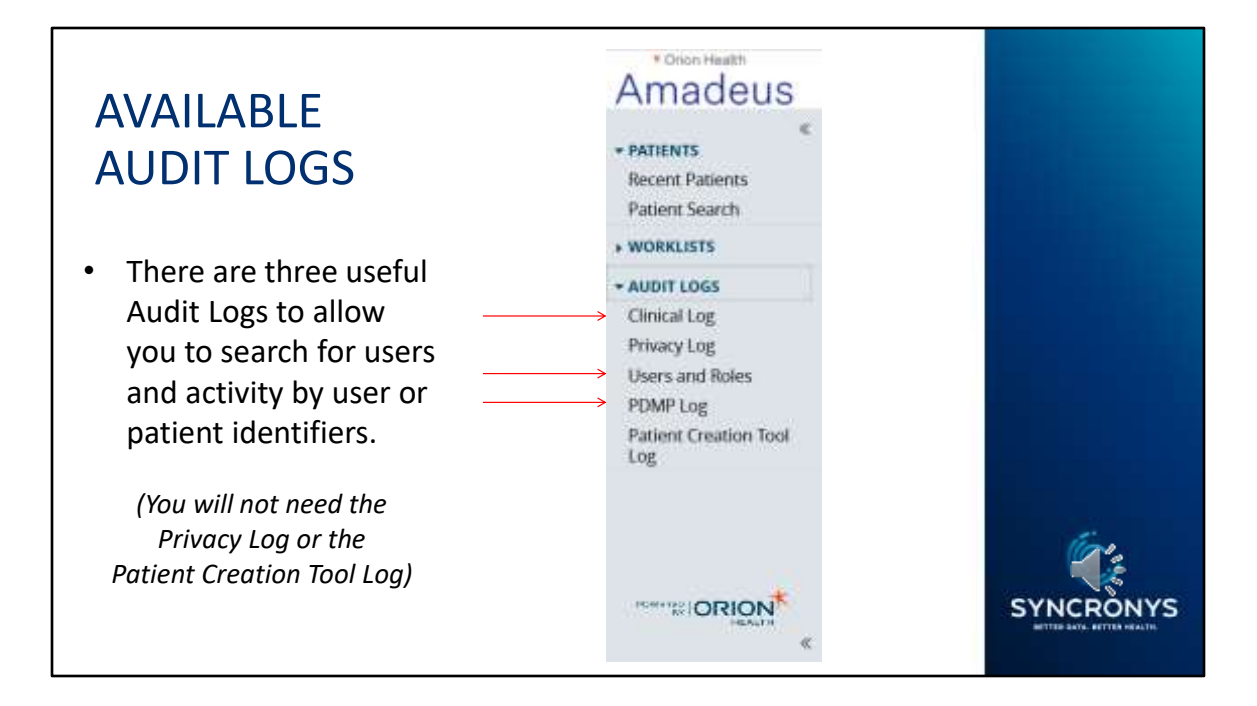

You have three useful auditing logs from the left-hand side menu. The clinical log is the one used to monitor access to patient information.

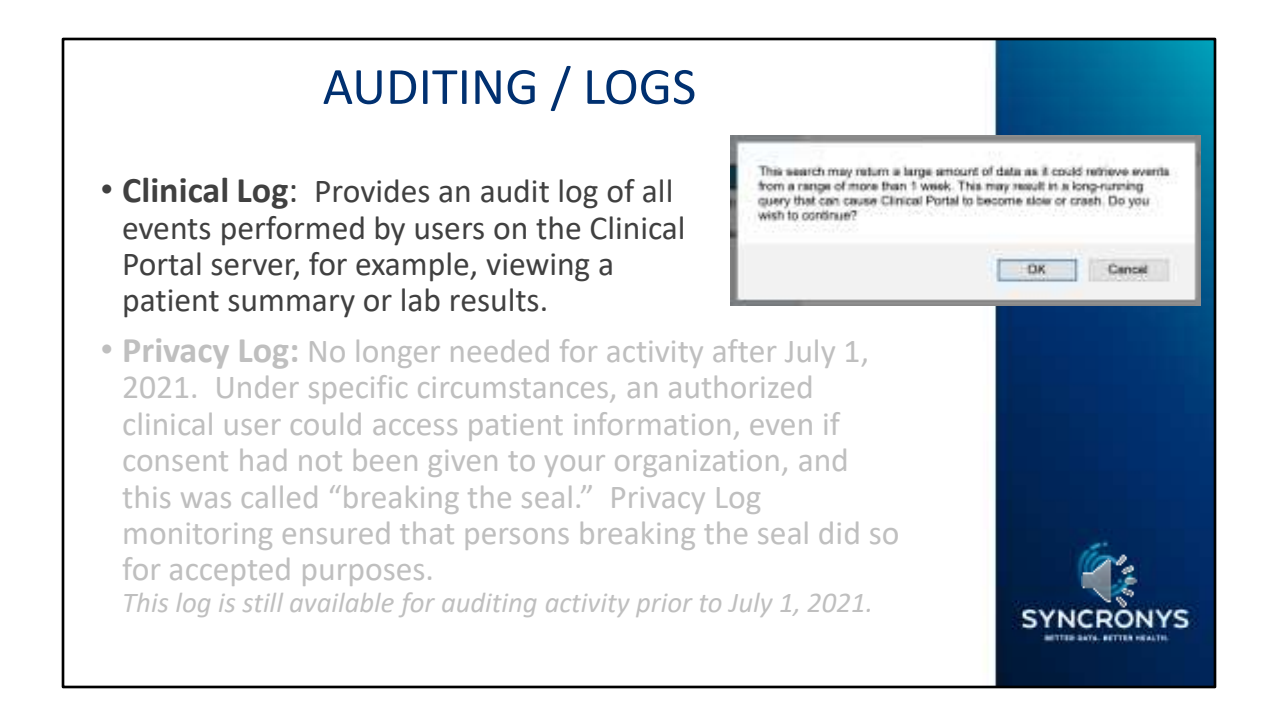

The **Clinical Log**: Provides an audit log of all events performed by users on the Clinical Portal server, for example, logging in, viewing a patient summary, or viewing lab results. You should be able to audit up to two weeks at a time using this log, but if you need more extensive reports, please contact our help desk or your customer relationship manager.

The **Privacy Log is no longer** needed for activity after July 1, 2021. Under specific circumstances, an authorized clinical user could access patient information, even if consent had not been given to your organization, and this was called "breaking the seal." Privacy Log monitoring ensured that persons breaking the seal did so for accepted purposes.

This log is still available for auditing activity prior to July 1, 2021.

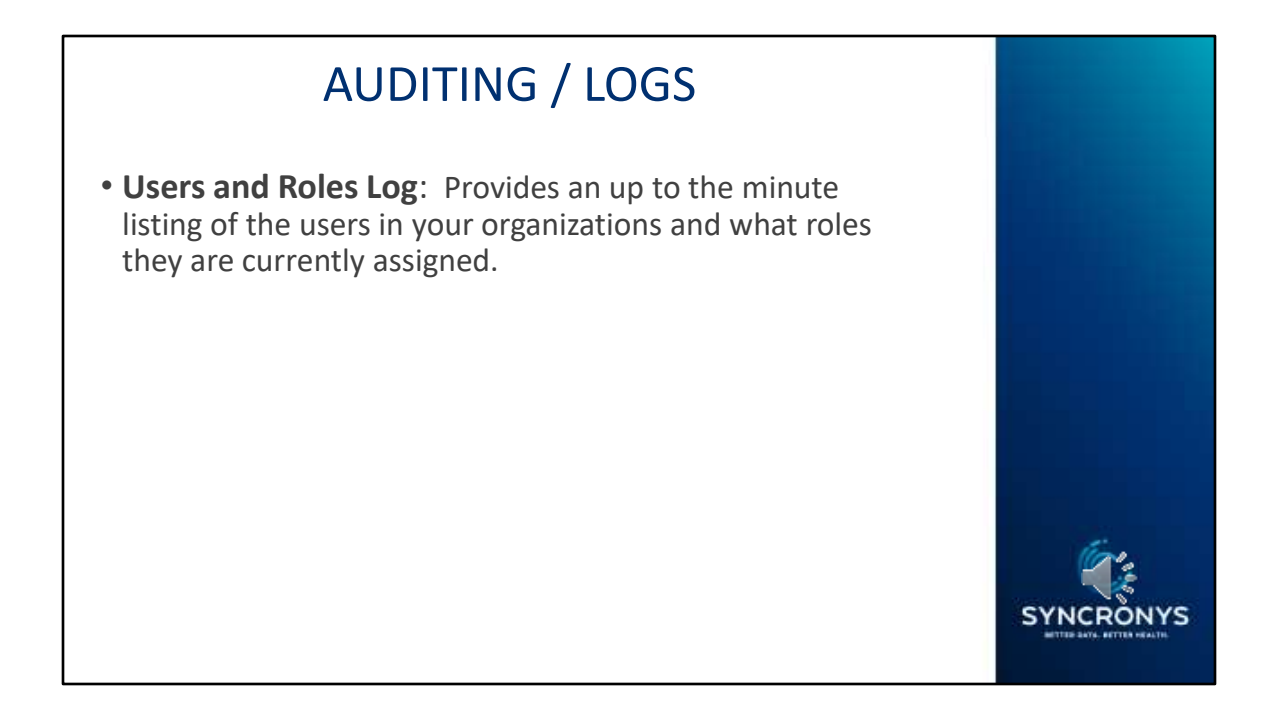

**Users and Roles Log:** Provides an up to the minute listing of the users in your organizations and what roles they are currently assigned. This can be a helpful reference if you want to run an audit log for an individual user.

| USERS                                                                               | SAND                                            | ROLE                                | s loc              | 5                   |                  |                   | Ć                              | SYNCRONY                   | s   |
|-------------------------------------------------------------------------------------|-------------------------------------------------|-------------------------------------|--------------------|---------------------|------------------|-------------------|--------------------------------|----------------------------|-----|
| Amadeus                                                                             |                                                 |                                     |                    |                     |                  |                   | A Q A                          | (SYNC-asatisbury6b) + LOG  | out |
| ¢                                                                                   | Users and Ro                                    | les                                 |                    |                     |                  |                   |                                | Select a favorite search 💗 |     |
| Recent Patients<br>Patient Search                                                   | Organization<br>(If left blank<br>then results  |                                     |                    |                     | Usar 10          |                   |                                |                            |     |
| • WORKLISTS                                                                         | include all<br>binanizations)                   | include all<br>unanitations)        |                    |                     |                  |                   |                                |                            |     |
| * AUDIT LOGS                                                                        | Role (If left                                   |                                     |                    |                     | Show             | No                |                                |                            |     |
| Clinical Log<br>Privacy Log<br>Users and Roles<br>PDMP Log<br>Patient Creation Tool | tolank chen<br>vesults<br>include all<br>roles) |                                     |                    |                     | Deleted<br>Users | O Yes             |                                |                            |     |
|                                                                                     | Search                                          | Reset Enter a new fas               | • minimation       |                     |                  |                   |                                |                            |     |
| Log                                                                                 | Organization                                    | Role                                | User ID            | Full Name           | E-mail           |                   | Description                    |                            | ^   |
|                                                                                     | UNM_HOSP_NM                                     | NMHIC LEVEL 1 -<br>PRIMARY PROVIDER | SSARNOFFICLIN      | SARNOFF,<br>SANDRA  | SANDRA.SARNO     | FF@KOBLEGROUP.COM |                                | 14                         |     |
| IS MIRE CORION                                                                      | UNM_HOSP_NM                                     | NMHIC LEVEL 1 -<br>PRIMARY PROVIDER | SYNC-<br>DALVERSON | ALVERSON-1,<br>DALE | DALVERSON@SY     | NCRONYS ORG       | DR. ALVERSON'S<br>DEMONSTRATIC | CLINICAL USER FOR          |     |
| «                                                                                   | Results 1-4 Printe                              | Friendly Version    Dow             | moad CSV results   |                     |                  |                   |                                |                            |     |

The users and roles log will allow you to see all your portal users or to run reports by role level. You can use the printer friendly version to create a PDF or download a CSV file, which can be opened as a spreadsheet with applications such as Microsoft Excel.

| Amadeus                           |              |                                                                 | 1. Search for patient<br>or Enter User ID |     |                    | #                                                     |
|-----------------------------------|--------------|-----------------------------------------------------------------|-------------------------------------------|-----|--------------------|-------------------------------------------------------|
| PATIENTS                          | Clinical Log | K                                                               |                                           |     | ~                  |                                                       |
| Recent Patients<br>Patient Search | User ID      |                                                                 | 2. Enter date range                       |     | Patient<br>Search  | ٩                                                     |
| AUDIT LOSS                        | User Events  | User Authentication<br>Login<br>Logout<br>Account Status Change | V                                         |     | Concerto<br>Events | Open Application *<br>Open Document<br>Context Change |
| Privacy Log<br>Users and Roles    | Date         | From: 2023-06 3. Click                                          | "search" 123-06-30                        | - 6 | Result             | All     Success     Gal                               |
| PORTAL MESSAGING                  | 200.00       | Total International                                             | (a)                                       |     |                    | 1. Mar. 6 197. 1                                      |

To use the clinical log, determine whether you need to search by HIE portal user, by the patient, or a User Event, such as logins. You can use the default settings or choose a specific event to search for. We recommend a 1-2 week date range. The fewer filters applied, the faster the report will run.

| LINICAL                                    | LOG - LOG                                                 | SINS ON                   | LY         |                     |                                                     |
|--------------------------------------------|-----------------------------------------------------------|---------------------------|------------|---------------------|-----------------------------------------------------|
| Amadeus                                    |                                                           |                           |            |                     | # /                                                 |
| - PATIENTS                                 | Clinical Log                                              |                           |            |                     |                                                     |
| Recent Patients<br>Patient Search          | User 10                                                   |                           |            | Patient<br>Search   | ٩                                                   |
| Patient Creation + WORKLISTS - AUDIT LOGS  | User Events User Author<br>Login<br>Logout<br>Account Sta | vilcation                 |            | Concerto.<br>Events | Open Application<br>Open Document<br>Context Change |
| Clinical Log<br>Privacy Log<br>Opt-Out Log | Date From: 2023-                                          | 06-29 💉 🐔 To: 20          | 123-06-30  | B Result            | All     Success     Fail                            |
| Users and Roles                            | Search Maset En                                           | tet a new Tavorite search | ۲          |                     |                                                     |
| Patient Creation Tool                      | Time                                                      | User ID                   | Event Type | Message             |                                                     |
| + COMMUNICATE                              | Jun-30-2023 15:31 GMT                                     | IDB-Sukkyl.Enves          | Login      | IDB-SukkyLErives    |                                                     |
| + PORTAL MESSAGING                         | Jun Areaza (Sar GMT                                       | AND COLOUR                | Login      | ALL CALCULAR        |                                                     |

You might start out by leaving the User ID and Patient Search fields blank but choosing the User Event of Login to see who among your staff is using the HIE clinical portal and how often. This will inform further auditing needs.

| Amadeus                                                                                                    |                           |                                       |                                           |                      |                    |                                                  | 🗰 🛱 🖣 🛦 Apression         | ana en - manta       |
|----------------------------------------------------------------------------------------------------|---------------------------|---------------------------------------|-------------------------------------------|----------------------|--------------------|--------------------------------------------------|---------------------------|----------------------|
| - PATENTS                                                                                                    | Chrical Log               |                                       |                                           |                      |                    |                                                  | Sector                    | Horita Inarch: H     |
| Becard Paberts<br>Patient Search                                                                                | Sheri 10                  | SYNC-ma                               | Asbuty                                    |                      | Parent<br>Scenth   | a,                                               |                           |                      |
| + WORKLOTS<br>+ AUDIT LOGS<br>CODECTUR                                                                          | Our Dereft                | User Aut<br>Logn<br>Logout<br>Account | Statut Change                             |                      | Concerto<br>Dumits | Open Applicats<br>Open Documen<br>Context Change |                           |                      |
| Privacy Log<br>Unies and Nors                                                                                   | Der-                      | Print 20                              | 2346 VI 👘 📍                               | te 2021-06-30 💎 🐔    | deat.              | SAL<br>Skotesi<br>O Tal                          |                           |                      |
| · PORTAL METAADINE                                                                                              | Saarm<br>Verstaan         | -                                     | ten e restauere i                         | en. (9)              |                    |                                                  |                           |                      |
|                                                                                                    | jun 30-2025<br>08:49 GMT  | SVNC-<br>assistanty                   | č.                                        | Lager                |                    | SVNC and initiary                                |                           |                      |
|                                                                                                    | Jun-30-2525<br>28:89 (3MT | SVNC<br>acalisticity                  | 90                                        | User Authoritistice  |                    | SVNC enallidoury                                 |                           |                      |
|                                                                                                    | )un-30-2029<br>08-49 GMT  | SYNC-<br>authbory                     | X                                         | Account Voldation    |                    | SWC earbury                                      |                           |                      |
|                                                                                                    | Jun 33-2020<br>DB-05-CMT  | SYNC-<br>asienthopy                   | SINC<br>analtshuryrchrocai<br>portal unw  | Lagrad               |                    | SNC asalitory                                    |                           | 40.                  |
|                                                                                                    | 141-30-2025<br>08:05 GMT  | SYNC-<br>malidiary                    | SMC-<br>analishurytilimise-<br>portaliser | Laune common contaid |                    |                                                  |                           |                      |
| ORION                                                                                                    | jun-30-2025<br>07:47 GMT  | SYNC<br>statisticity                  | SMC<br>asileburychricai-<br>portal-care   | Open Application     |                    | atteath<br>Technologies<br>Insigng, triages      | AMA-01800-6****0880/A**** | Plautiert<br>Gantavé |
| A CONTRACTOR OF A CONTRACTOR OF A CONTRACTOR OF A CONTRACTOR OF A CONTRACTOR OF A CONTRACTOR OF A CONTRACTOR OF | kay-30-2020               | EVIC-                                 | onc-                                      | Service Renformed    |                    | THER Patient                                     |                           |                      |

Here's an example where the log was searched for activity by a specific user. If you need a greater span of time than the portal logs will allow, contact SYNCRONYS for assistance and we can generate a report for you.

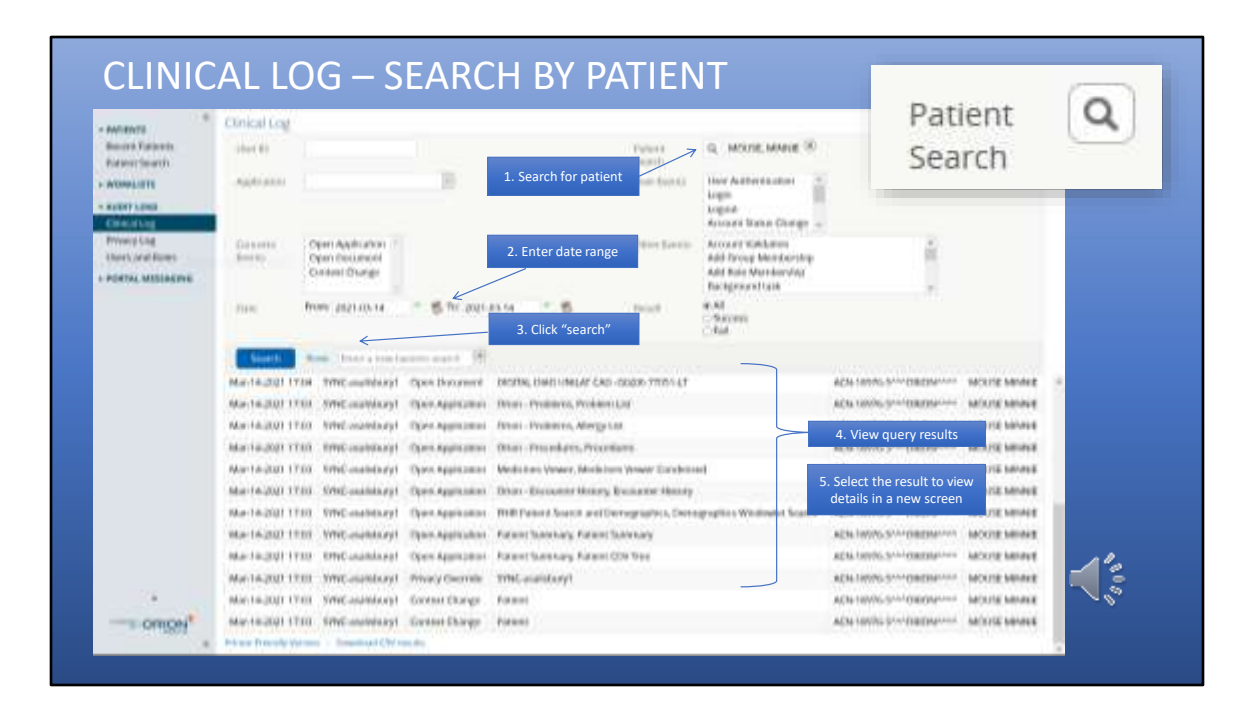

In this screenshot example, a specific patient was the focus of the search. Use the Patient Search Icon to be taken to the patient search screen. Selecting the patient you want will add them to your search criteria here. Enter a brief data range, usually a week or less, and click search. To drill-down in the resulting activity list, click into the row you are interested in.

| LINICA                                       | L LOG DETAIL                                                                                                    |                                                                                                    |                     |
|----------------------------------------------|----------------------------------------------------------------------------------------------------|----------------------------------------------------------------------------------------------------|---------------------|
|                                              |                                                                                                    | Former O, MOLINE MANUE ®                                                                                                    | - 14.5              |
|                                              | Audit Even Desidi — Migilia Northa      D                                                                                                    | - D<br>addithadd(annCataladit=leningstedbaquate 😁 🗟 🏠                                                                                                    | ×                   |
| opfication<br>location<br>l Orange           | D 30000002 Se<br>Type Open Application See<br>Resear PHO Partient Search and Demographics<br>Researt Second<br>Partner M ACM 15005-011-000000000 Per                                                                                                    | et Yees Main 14,2021 17.00<br>anna Concento<br>Demographics Westaward Search<br>Mart Reaso MCL/DE MINNE                                                                                                    |                     |
| 123-03-14                                    | Research 2010/24.5pt128trag per be<br>User ID STINC-assimilary1 Per<br>Audit Deent Parameters                                                                                                    | reebad 40 10.8.45.6<br>Awer 10 Type Pollard 26 (criserReadth com/Planets)/reg                                                                                                    |                     |
| Countribury<br>Countribury                   | Nation Concerning Concerning Conc | NAW<br>26.6.7408-467E-4913-8689-390088579870<br>WORDLS-FORE-4706-8342-03AANT76089                                                                                                    | NAME MOUTE MR       |
| Casabilitari<br>Casabilitari<br>Casabilitari | Patient Co. Data Treachterit<br>Patient Co. PatientNaree S<br>Patient Co. Sex<br>Patient Co. patientDastindocator S<br>Patient Co. patientDastindocator S                                                                                                    | INTERNET<br>ANDERNET<br>NUTAR                                                                                                    | MOUTE MA            |
| Cashbay                                      | Open Application . Onon- Decimenter History, Deci                                                                                                    | actuation actuation actuat | NOUSE MA            |
| Catability                                   | Open Application PHER Patient Search and Derring<br>Ober Application Distance Distance Distance Distance                                                                                                    | paphics, Denegraphics Windowiel Scanth ACN: 1955-57/10                                                                                                    | HIGH/WHIT MICHE MIL |

Doing so will bring up the audit event details screen with more information about the action seen in the log.

| PATIEN                                         | T SEARCH METHOD                                                    | S                                                                                                   |
|------------------------------------------------|--------------------------------------------------------------------|----------------------------------------------------------------------------------------------------|
| Amadeus                                        |                                                                    | 🖓 🗘 0 🔺 April SALTSIELRING 👻 LOLOUT                                                                 |
| * PATIENTS                                     | Patient Search                                                     |                                                                                                    |
| Recent Patients Parient Search   worker 1975   | Maintaither 1                                                      | Name Lest Nume First Nume(s)<br>This sent and south switer second grames og Bibl att moch Ak-taer 2 |
| PORTAL MESSAGING                               | Organization OFTIM                                                 | Date of  Reth Sex Male Female All                                                                   |
|                                                | Stanth Reset                                                       |                                                                                                    |
| <ol> <li>Either b</li> <li>Using de</li> </ol> | y identifier number with associ<br>emographic information, i.e, Na | ated organization, <u>or</u><br>ame, DOB, Gender                                                    |

There are two ways to find a patient's record.

- 1. Either by identifier number with associated organization, <u>or</u>
- 2. Using demographic information, i.e., Name, DOB, and Gender

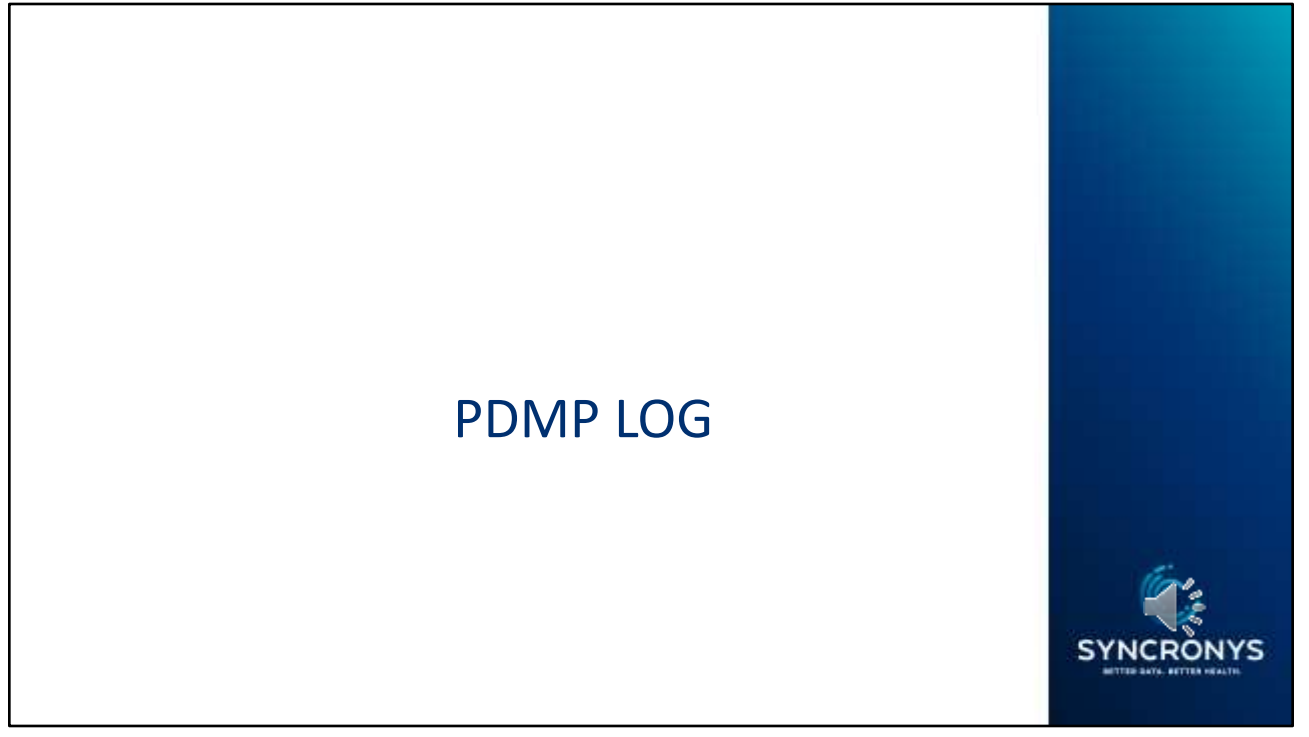

The last log you might want to use is the PDMP Log. Use this only if you have prescribers that have been given the portal shortcut to the New Mexico Board of Pharmacy's AWARxE application.

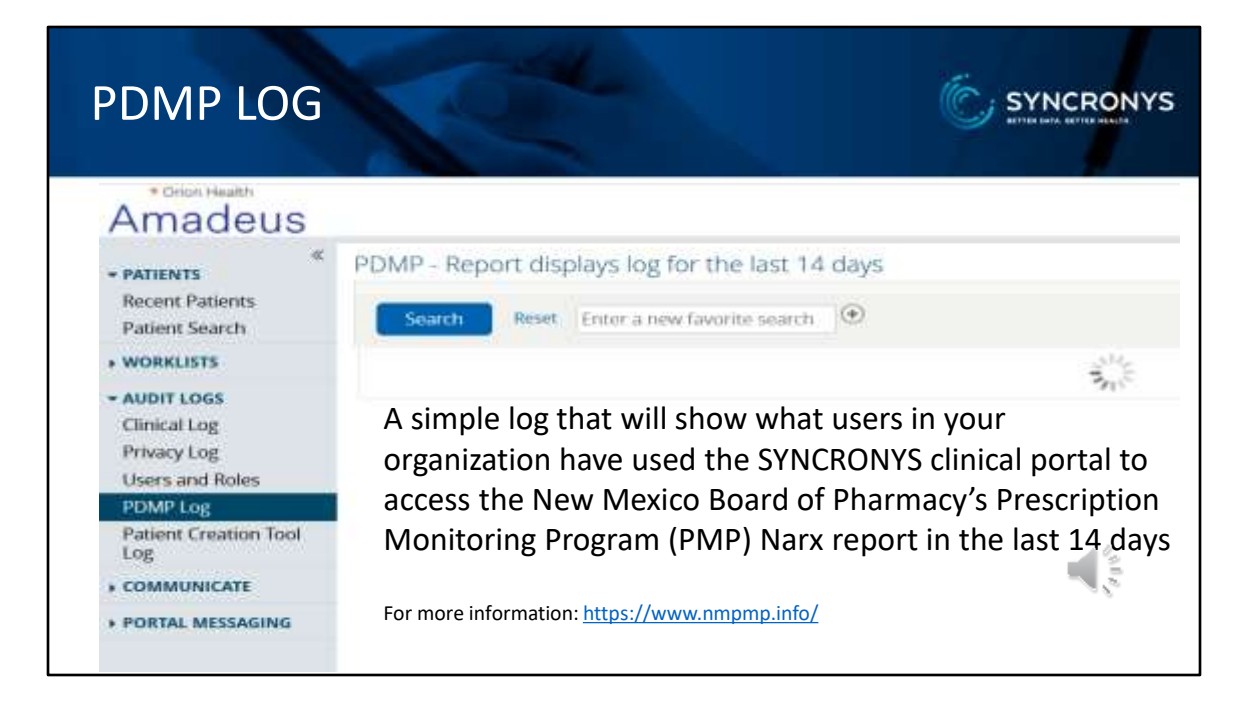

If you like, click on Search to return a list of any of those prescribers who have used this link in the last 14 days to check the Narx report prior to prescribing pain medications.

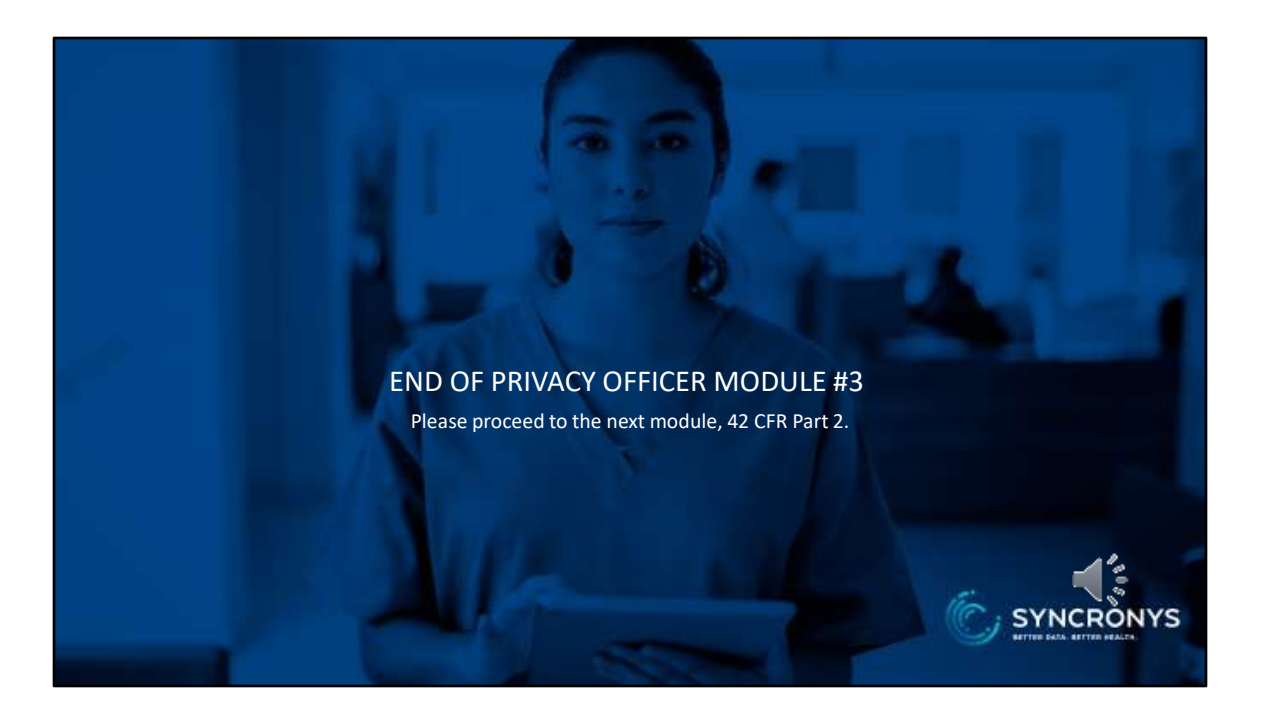

This is the end of the third privacy officer module. Please proceed to the fourth module, which provides important information on specially protected patient data and how it is shared in the SYNCRONYS HIE.